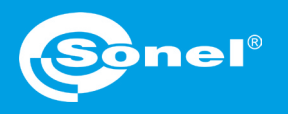

v1.00 | 26.08.2020

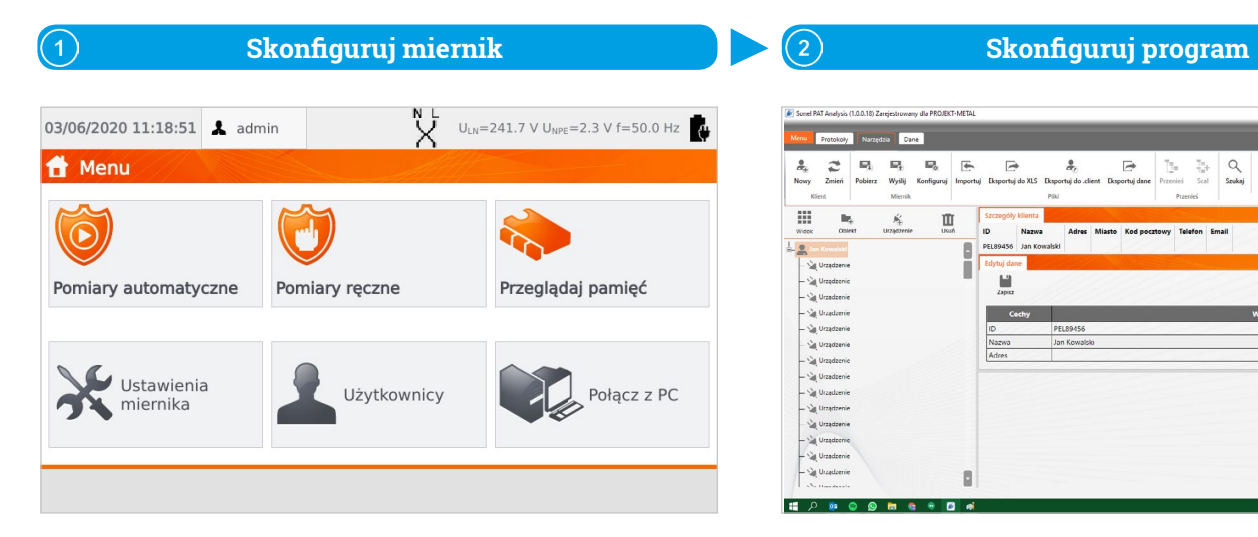

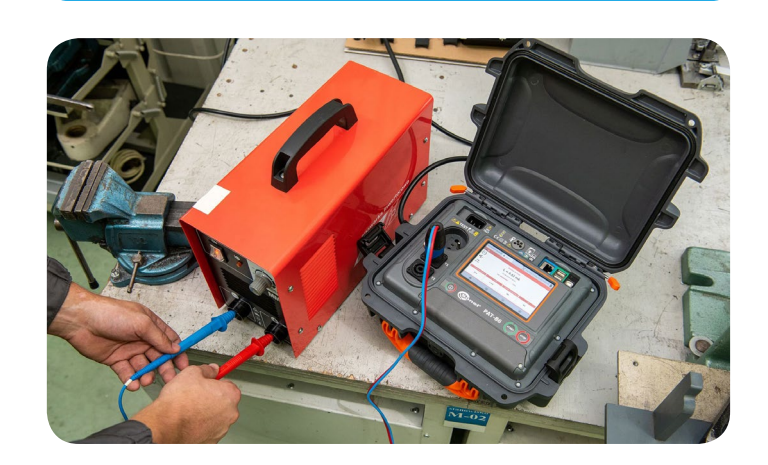

Wykonaj pomiary

(3)

Konfiguracja miernika

| 1 Podłącz miernik do sieci Wi-Fi                                                                                                    | 2 Zmień ustawienia pomiarów                                       | 3 Wejdź w menu pomiarów automatycznych                  |
|----------------------------------------------------------------------------------------------------|-------------------------------------------------------------------|---------------------------------------------------------|
| Ustawienia<br>miernika                                                                                                    | Ustawienia<br>miernika                                            | Pomiary automatyczne                                    |
| ر المعالي المعالي | czonym Zapisuj przewód                                            | 101 VDE 701 CL I Rpe-Riso-I 102 VDE 701 CL I Rpe-ΙΔ-Ρ   |
| General<br>Ustawienia sieci<br>Mazwa sieci: gosc<br>Adres IP: 10.7.7.116<br>Maska podsieci: 255.255.0                                                                                                    | Pomiary matycznie Dopuszczaj odwrotną polaryzację IEC lini<br>L-N | 103 VDE 702 CL I Rpe-IΔ-IT 104 VDE 702 CL I Rpe-Riso-Is |
| Brama domyślna: 10.7.7.255                                                                                                    | Zezwalaj na test na zdalny                                        | 110 CL I 0,2-500-Is-P 111 CL I 10-500-Is-P              |
| LAN                                                                                                    | Parametry testu Ustaw Autozerowanie Rpe Ustaw                     | 112 CL I 25-500-Is-P 113 CL I 0,2-500-ΙΔ-P              |
| ÷ ®                                                                                                    | <b>*</b> •                                                        | Procedury<br>užytkownika                                |
|                                                                                                    |                                                                   |                                                         |

Zaznacz pozycję Zezwalaj na test zdalny.

## Konfiguracja programu PAT Analiza

| 1 Przejdź do autoprocedur             | 🔊 Sonel PAT Analysis (1.0.0.18) Zarejestrowany dla PROJEKT-METAL                                                                                                    | – ø ×                |
|---------------------------------------|----------------------------------------------------------------------------------------------------|----------------------|
|                                       | Menu Protokoły Narzędzia Dane                                                                                                    | admin Wyloguj        |
| Uruchom program<br>Sonel PAT Analiza. | Image: Nowy Image: Nowy Imag                                                                                                    |                      |
|                                       | Widok Obiekt Urządzenie Usuń ID Nazwa Numer seryjny Producent Model                                                                                                    |                      |
| Wybierz klienta oraz urządzenie.      | Urządzenie<br>Urządzenie<br>Urządz | TT.                  |
| Przejdź do zakładki Edytuj dane.      | Urządzenie<br>Urządzenie<br>Urządzenie                                                                                                    | u                    |
|                                       | Vrządzenie     Vrządzenie                                                                                                    |                      |
|                                       |                                                                                                    | ¥ann dju)) 12-26 📑 👘 |
|                                       | Vidok Vizadzenie Szczegół Vizadzenia   Urządzenie Usuń Nazwa Numer seryjny Producent Model                                                                                                    |                      |
| Kliknij ikonę <b>Test zdalny</b> .    | Jahr Nuwalishi<br>Urządzenie<br>Urządzenie<br>Urządzenie<br>Zapisz Test zdalny                                                                                                    |                      |
|                                       | Urządzenie Cechy Wartości   Urządzenie ID Urz00001   Nazwa Urządzenie Nazwa   Urządzenie Producent                                                                                                    |                      |

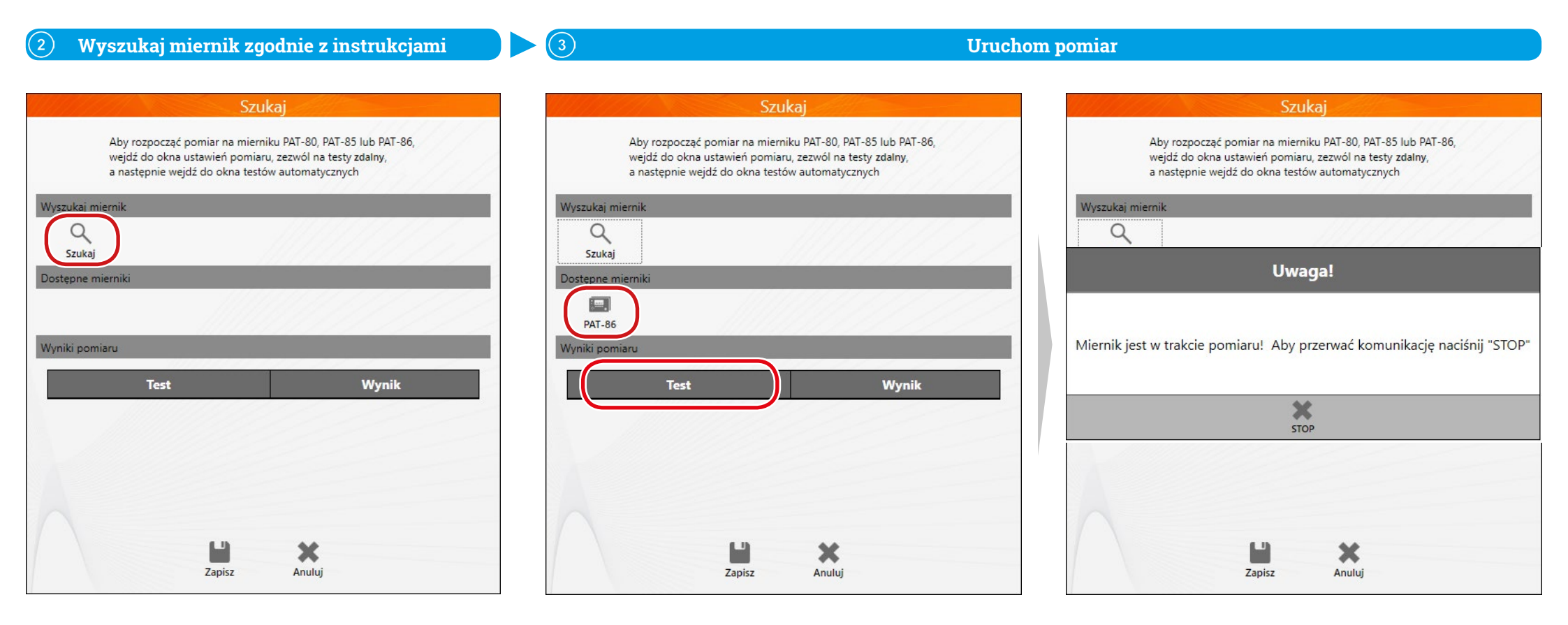

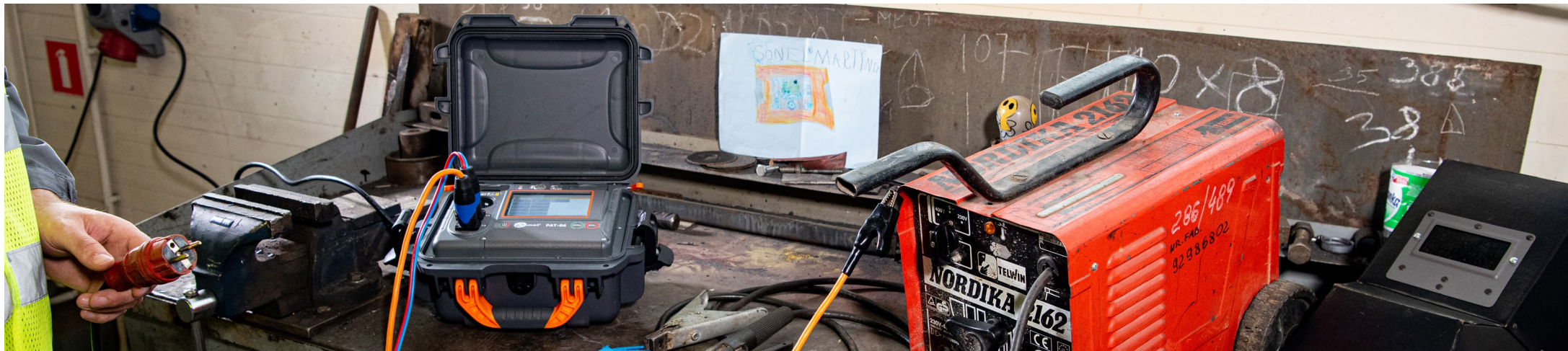

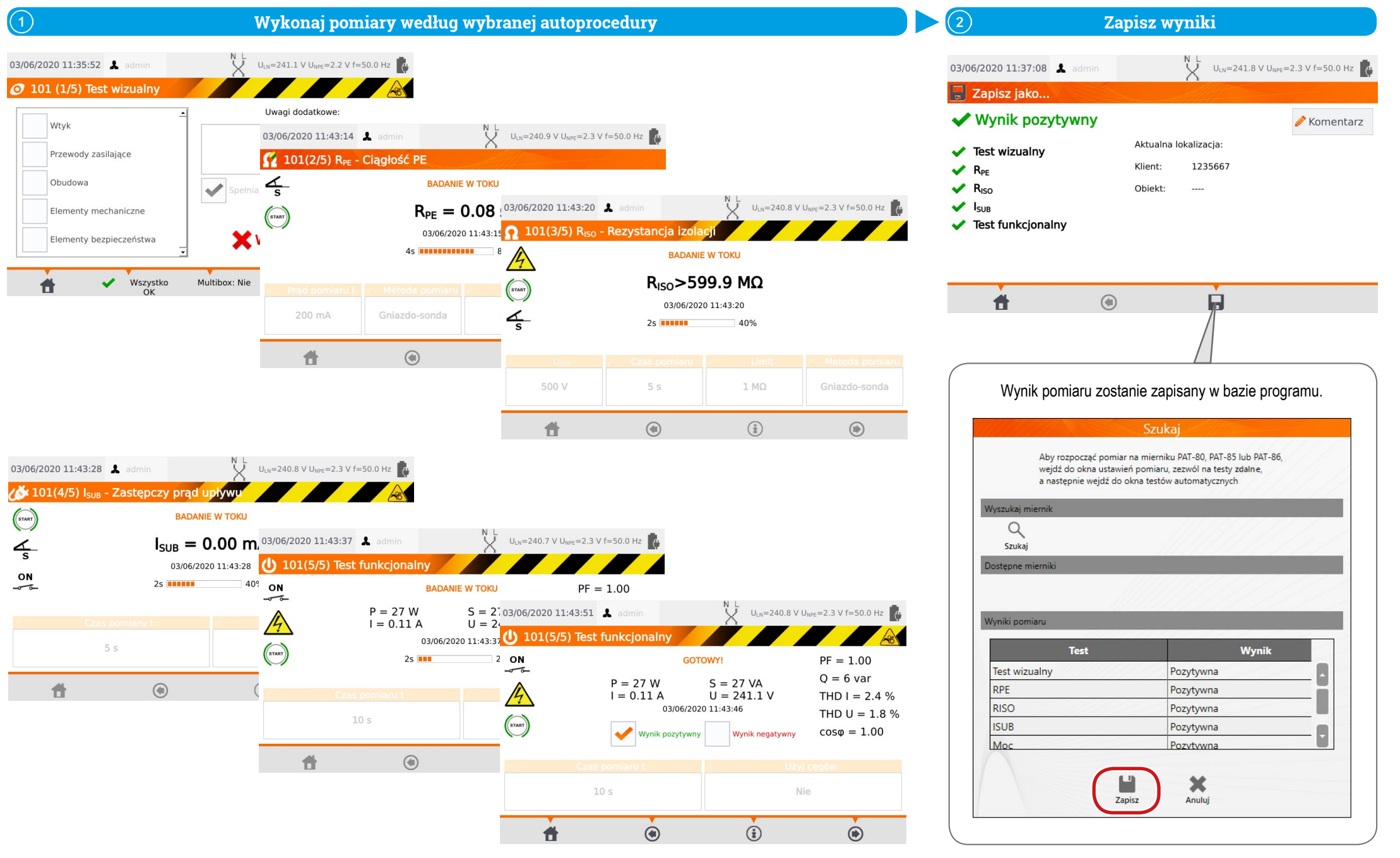